## Instalación de Unity3D versión 4.5.1 Free

Accedemos al sitio de descargas de Unity3D en español:

## http://unity3d.com/es/unity/download

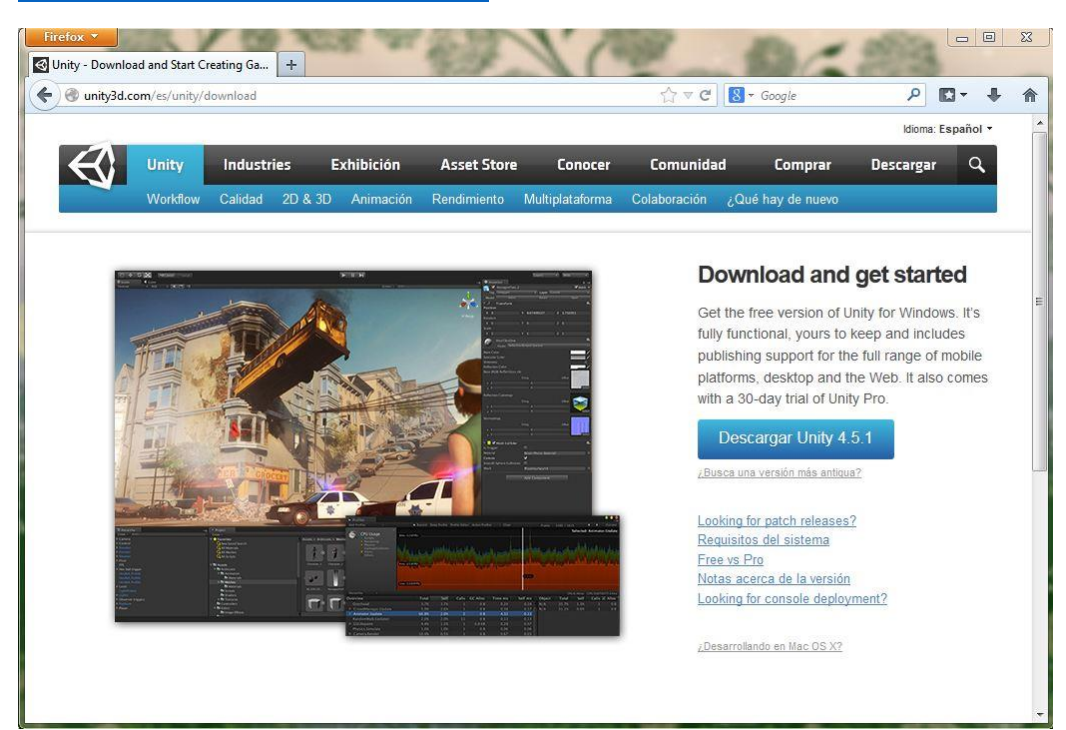

Descargamos el programa y lo ejecutamos para iniciar la instalación

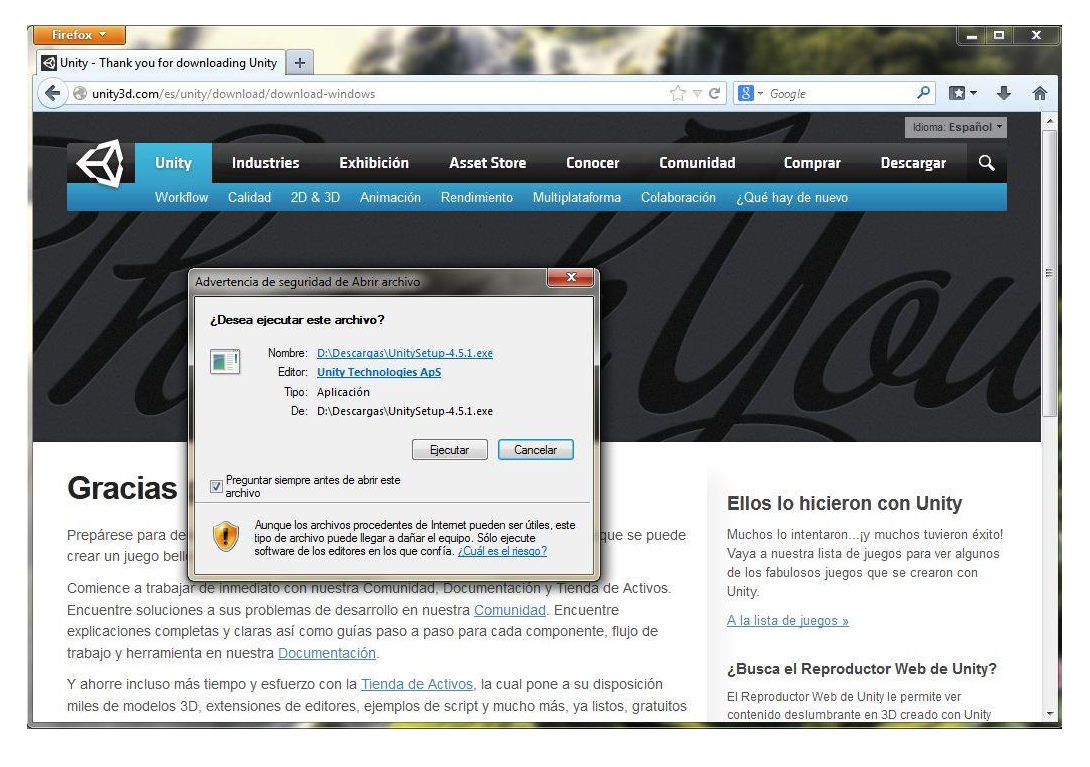

La instalación de Unity puede demorar según las características de la computadora donde sea instalada. Al final, damos click en *Finish* y corremos el programa.

| 🕄 Unity 4.5.1f3 Setup                                                                                                    | Unity 4.5.1f3 Setup                                                                                                    | 💶 💷 🥰 Unity 4.5.1f3 | Setup                                                                             |
|----------------------------------------------------------------------------------------------------|----------------------------------------------------------------------------------------------------|---------------------|-----------------------------------------------------------------------------------|
| Choose Components<br>Choose which features of Unity 4.5. 1f3 you want to install.                                         | Installing<br>Please wait while Unity 4.5. 1f3 is being installed.                                                                                                    | <                   | Completing the Unity 4.5.1f3 Setup                                                |
| Check the components you want to install and uncheck the components you don't want to<br>install. Click Next to continue. | Installing documentation                                                                                                    |                     | Unity 4.5.1f3 has been installed on your computer.<br>Click Finish to dose Setup. |
| Select components to install:                                                                                             | Extract: w90-debuging.html100%<br>Extract: w90-depuging.html100%<br>Extract: w90-examples.html100%<br>Extract: w90-entrapitated.html100%<br>Extract: w90-entrapitated.html100%<br>Extract: w90-entrapitated.html100% |                     | ☑ Run Unity 4.5.15                                                                |
| Space required: 4.468                                                                                                    | Extract: wps-pugns-guide-csnarp.ntm 100%<br>Extract: wp8-plugins.html 100%<br>Extract: wp8-profiler.html 100%                                                                                                    |                     |                                                                                   |
| Nullsoft Install System v2.46-Unicode                                                                                     | Nullsoft Install System v2.46-Unicode                                                                                                    |                     |                                                                                   |
| < Back Next > Cancel                                                                                                    | <pre></pre>                                                                                                    | Next > Cancel       | < Back Finish Cancel                                                              |

La primera vez que iniciamos nos aparecerá el Administrador de Licencias.

Tenemos que seleccionar Activate the free versión of Unity. Nos llevará a la pantalla de log in

| Activate your Unity license                                                                                                    | Log into your Unity Account                                                                                                    |
|----------------------------------------------------------------------------------------------------|----------------------------------------------------------------------------------------------------|
| Country and the existing serial number you received in your invoice  Activate the existing serial number you received in your invoice  Activate the free version of Unity  You can start using your free version immediately. Projects you make with the free version are fully compatible with Unity Pro if you ever wish to upgrade later to Unity Pro for advanced features and increased productivity. Subscribe to Unity Pro for \$75 / month  Activate a free 30-day trial of Unity Pro  K License Comparison   Online Store   FAQ   Help | Please sign in using your personal Unity Account, otherwise it will only take a minute to create it. Your Unity Account will be your unique point of access to all of our services.  Email  Moises.escarcega@ideastic.pro Password  Cet Unity news, discounts and more! I agree to the Unity Privacy Editor and the processing and use of my information.  OK  Create Account  Ecropt your password? [FAQ   Help |

Para activar nuestra versión libre damos click en Create Account.

Llenamos los datos de registro que nos pide y recibiremos enseguida un correo electrónico a la dirección que hayamos ingresado con el botón de Confirmación.

Finalmente nos "logueamos" con nuestro correo y password que hayamos definido en la suscripción y estaremos listos para usar Unity.

|                                                                                                    | 45 License 45 License                                                                                                    |                                          |                                                                                                    |         |  |
|----------------------------------------------------------------------------------------------------|----------------------------------------------------------------------------------------------------|------------------------------------------|----------------------------------------------------------------------------------------------------|---------|--|
| Confirmation instructions Messaje 1 de 16                                                                                                    | Log into your Unity Account                                                                                                    | €junity                                  | Thank you for your time                                                                                                    | €junity |  |
| Remiters accountsdumity3d.com ±<br>Destinatorio meleas.accorregatibleastic.pro ±<br>Roba Hoy 16:07                                                                                                    | You will receive an email from us in a few minutes. Please check your email and click to<br>confirm your account. If you haven't received it, we can <u>resend the confirmation mail-</u> |                                          | Thank you far downloading Unity. With our basic version of Unity you will learn all about the<br>Results and superstra efficient Unity workflow. The free version of Unity provides some great<br>features to build simple, yet high-quality content with solid performance. |         |  |
| Your Unity Account                                                                                                    | Please sign in using your personal Unity Account, otherwise it will onl<br>oreate it. Your Unity Account will be your unique point of access to all<br>Email                              | y take a minute to<br>I of our services. | Start Using Unity                                                                                                    |         |  |
| Thank you for creating a Unity Account. We require that users confirm their email<br>addresses before using some account features. This implies tee helps us<br>prevent any communication problem with you (eq. writing address, bounced<br>replies, ) and make sure we can keep in bouth. You can confirm your account by<br>followen to their before: | moises.ascairoga@ideastlic.pro<br>Pasisvord                                                                                                    |                                          | The Unity Team                                                                                                    |         |  |
| Coulinn my account<br>The Unity Team                                                                                                    | Get Unity news, discounts and morei 1 agree to the Ind<br>Exiting and the processing and use of my information                                                                            | a Russa                                  |                                                                                                    |         |  |
| The is an extended which has been sent to you as a read of actions living all <u>generations of the sent</u><br>Carpings 2012, Unity Hermitigues <u>Termin of Senter Paties</u>                                                                                                    | Tartool.cour.password2.1 EAQ 1 tells                                                                                                    |                                          |                                                                                                    |         |  |